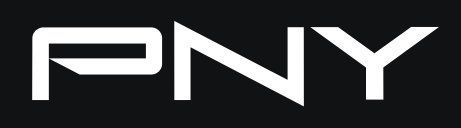

## VELDCITYX Software guide

\* Applicable to VelocityX v0.1.2.6 and above

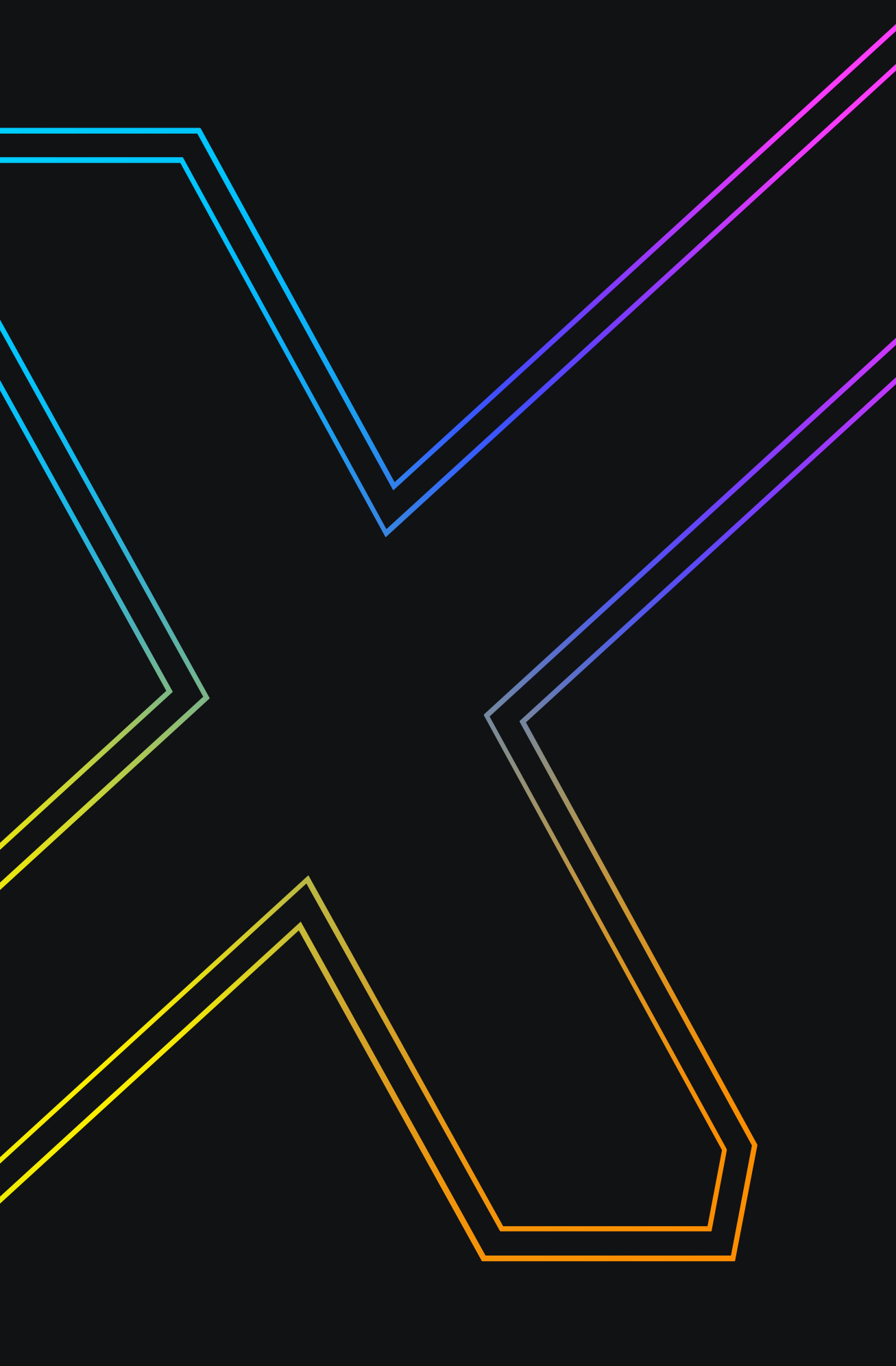

### INTRODUCTION

Through the VelocityX software integration platform, users can access detailed device information and enjoy features like performance monitoring, settings adjustments, personalized lighting effects, and the new 50 series' "what you see is what you get" experience.

And now, VelocityX supports PNY's complete range of graphics cards and NVMe SSDs.

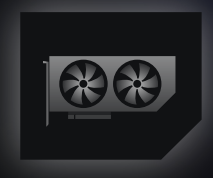

#### **Graphics Card**

Built for high-performance computing and gaming, offering exceptional graphics power and stability.

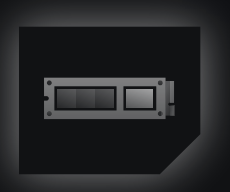

#### SSD

A high-speed storage solution providing strong read/write performance and reliability for diverse data needs.

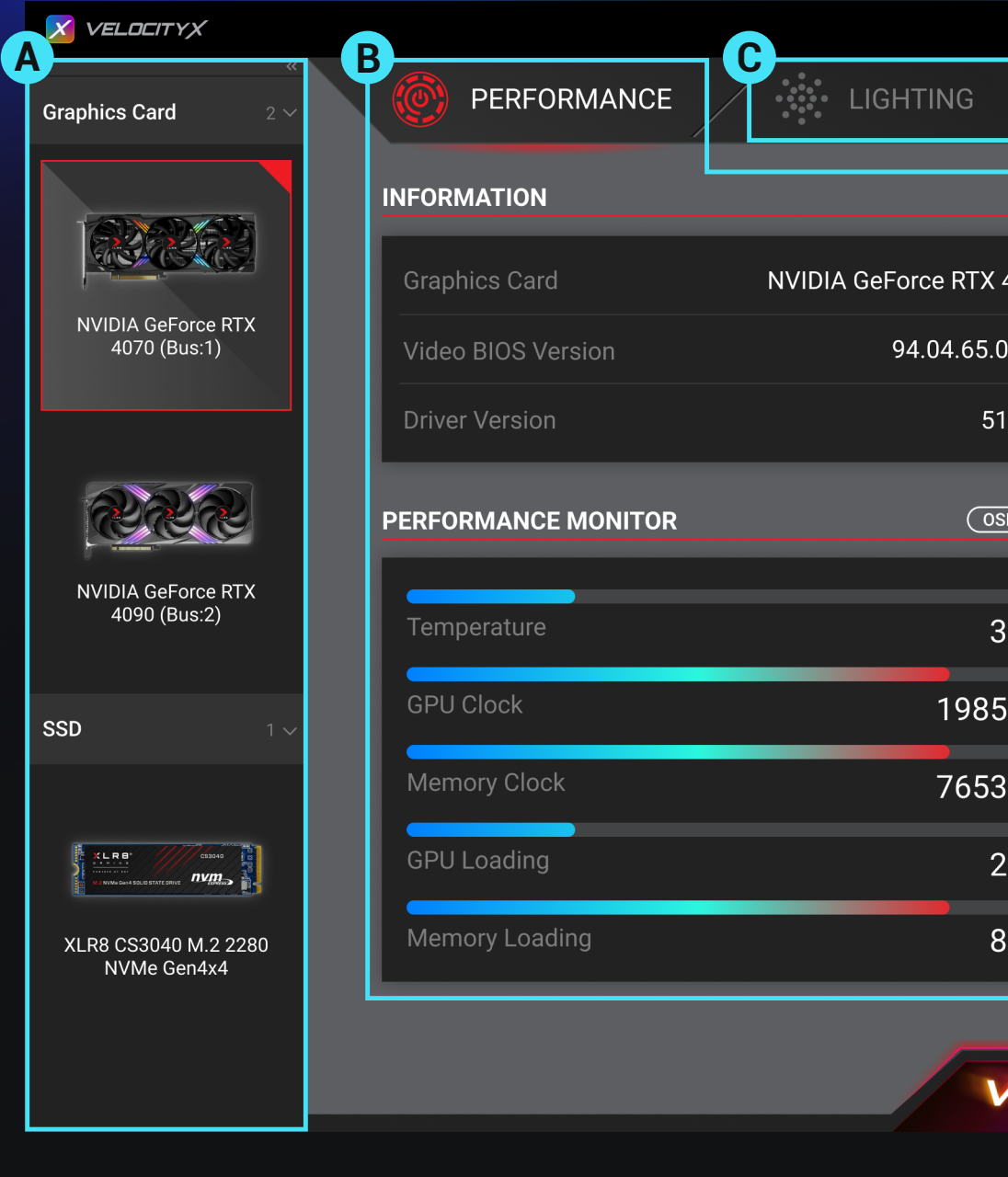

A Product List

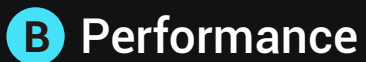

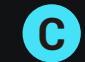

|        |                        | <u>_</u> |         |
|--------|------------------------|----------|---------|
|        |                        |          |         |
|        |                        |          |         |
| í      | FAN SPEED              | <u>±</u> |         |
| 4070   |                        | AUTO     |         |
| .00.01 |                        |          | 1       |
| 13 77  | Fan RPM                | 1718 RPM | 2       |
|        |                        | 1710     | Э       |
| ISD 🕢  | OVERCLOCKING           | <u>+</u> | 4       |
|        | Core Clock 2310 MHz    | OC Scan  |         |
| 38 ℃   | •                      |          |         |
| 5 MHz  | +0                     |          |         |
| 3 MHz  | Kemory Clock 10501 MHz | START    |         |
|        | •                      |          |         |
| 25 %   | +0                     |          |         |
| 83 %   | Restore Apply          |          |         |
|        |                        |          | R       |
| VELO   |                        |          | $\odot$ |
|        |                        |          |         |

C Lighting **D** Settings

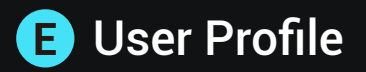

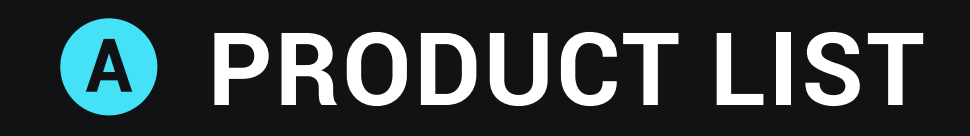

When you have two or more PNY series products with software support or other compatible products installed, this product list will appear, allowing users to quickly configure multiple devices.

If you only have a single device, this list section will be automatically hidden.

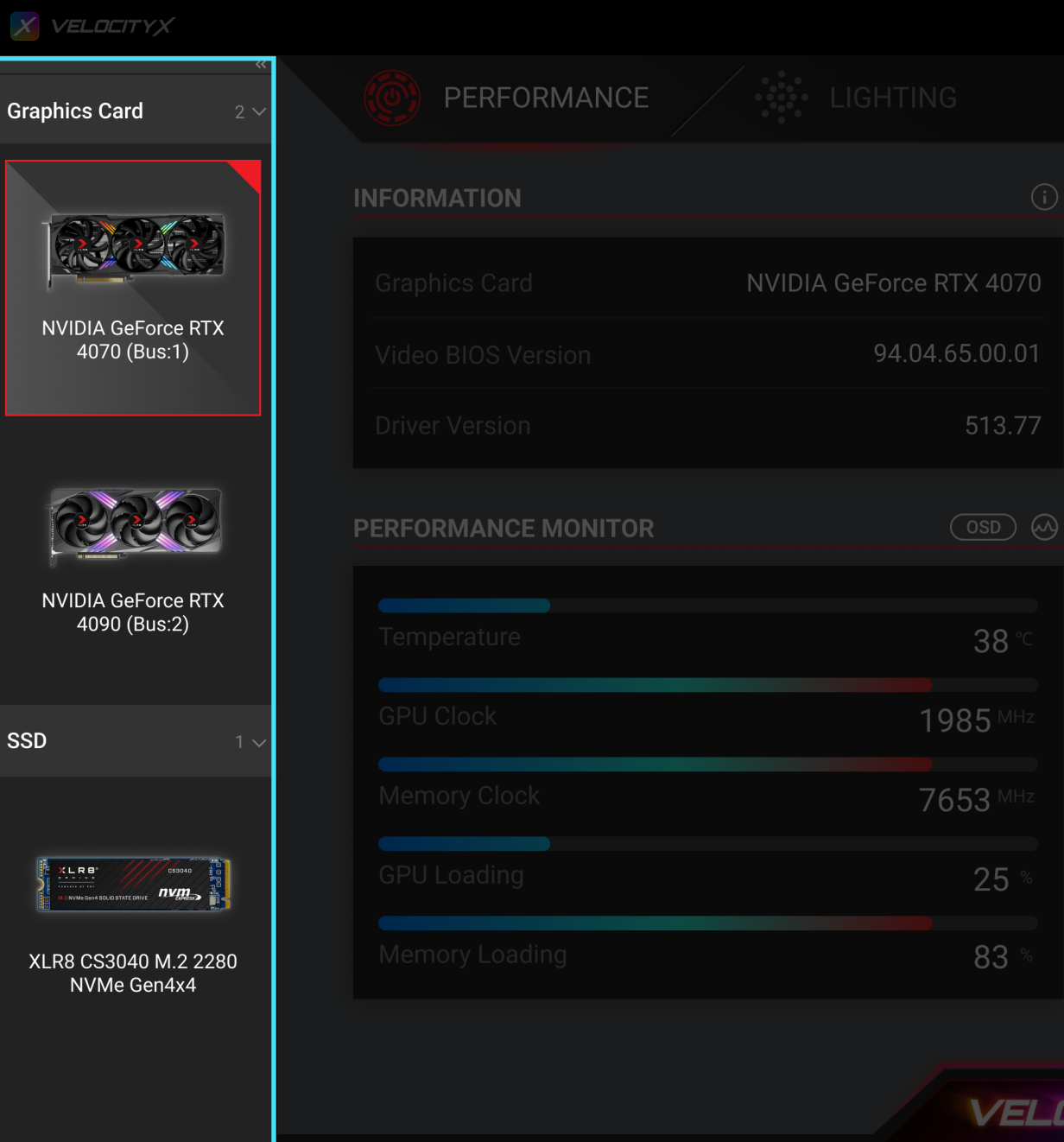

|    | FAN SPEED    |    | 车                   |   |
|----|--------------|----|---------------------|---|
|    |              |    |                     |   |
|    |              |    | 50 %                |   |
|    |              |    | 1718 <sup>RPM</sup> |   |
|    |              |    |                     |   |
|    | OVERCLOCKING |    | <u></u><br>士        |   |
|    |              |    |                     |   |
|    |              | +0 | START               |   |
|    |              |    |                     |   |
|    | Restore App  | +0 |                     |   |
|    |              |    |                     | œ |
| DC | TTYX         |    |                     |   |
|    |              |    |                     |   |

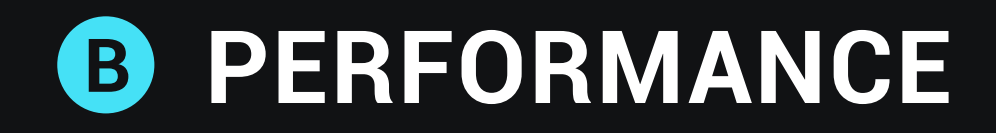

#### **1- Advanced Functions**

Click on the icon in the upper-right corner of the title to access advanced controls and monitoring items for this function. This allows you to have both an overview of the information and the ability to have more detailed control.

#### 2- Overclocking

Press the "Start" button on the right to initiate the overclocking scan. You can also manually overclock using the left-hand field, but it is advisable to use the NVIDIA's recommended overclock values as a reference for manual overclocking.

| PERFORMANCE         |                         |                |      |             |  |
|---------------------|-------------------------|----------------|------|-------------|--|
| INFORMATION         | 0                       | FAN SPEED      |      |             |  |
| Graphics Card       | NVIDIA GeForce RTX 4070 |                |      | алто<br>50% |  |
| Video BIOS Version  | 94.04.65.00.01          |                |      |             |  |
| Driver Version      | 513.77                  | Fan RPM        |      | 1718        |  |
| PERFORMANCE MONITOR |                         | OVERCLOCKING   |      |             |  |
| Temperature         | 38 °C                   | 🔇 Core Clock   |      | OC Scan     |  |
| GPU Clock           | 1985 MHz                |                | +0   |             |  |
| Memory Clock        | 7653 MHz                | 🚯 Memory Clock |      | START       |  |
| GPU Loading         | 25                      | ·              | +0   |             |  |
| Memory Loading      | 83 %                    | Restore        | pply |             |  |
|                     | VELO                    |                |      |             |  |

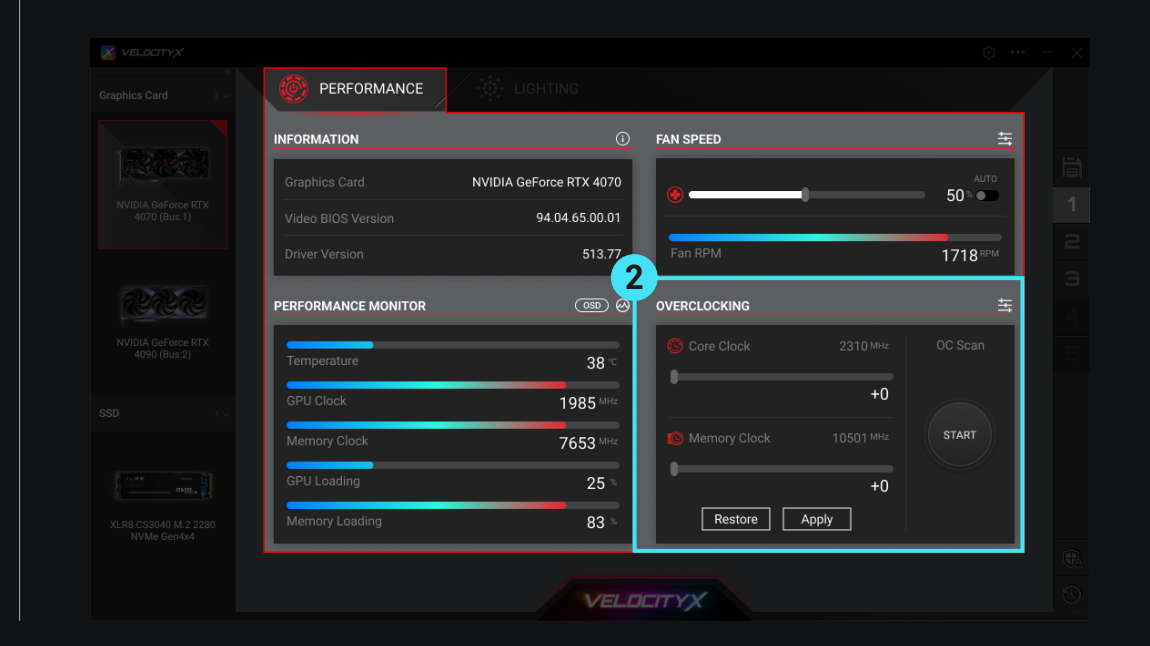

#### 3- OSD

One-click to turn on/off the screen display function and quickly adjust the information display position from the menu.

| πyχ                                  |                         |                                          |               |
|--------------------------------------|-------------------------|------------------------------------------|---------------|
|                                      | LIGHTING                |                                          |               |
| INFORMATION                          |                         | FAN SPEED                                |               |
| Graphics Card                        | NVIDIA GeForce RTX 4070 | () () () () () () () () () () () () () ( | алто<br>50% Ф |
| (Bus:1) Video BIOS Version           | 94.04.65.00.01          |                                          |               |
| Driver Version                       | 513.77                  | Fan RPM                                  | 1718 RPM      |
| PERFORMANCE MONITOR                  | 3                       | OVERCLOCKING                             | 독             |
| eForce RTX<br>(Bus:2) Temperature    |                         | Core Clock 2                             |               |
| GPU Clock                            | 1985 MHz                |                                          | +0            |
| Memory Clock                         | 7653 MHz                | 10 Memory Clock                          | 501 MHz START |
| GPU Loading                          | 25                      |                                          | +0            |
| 40 M.2 2280 Memory Loading<br>Gen4x4 | 83 %                    | Restore Apply                            | ]             |
|                                      |                         |                                          |               |
|                                      | VELD                    | TITYX                                    |               |

#### 4- SSD Status Monitoring

Supports only internally installed NVMe SSDs; external SSDs are not supported.

- Manual Update: Manually refresh to get the latest SSD status.
- Automatic Update: Refreshes SSD status every 60 seconds for continuous monitoring.

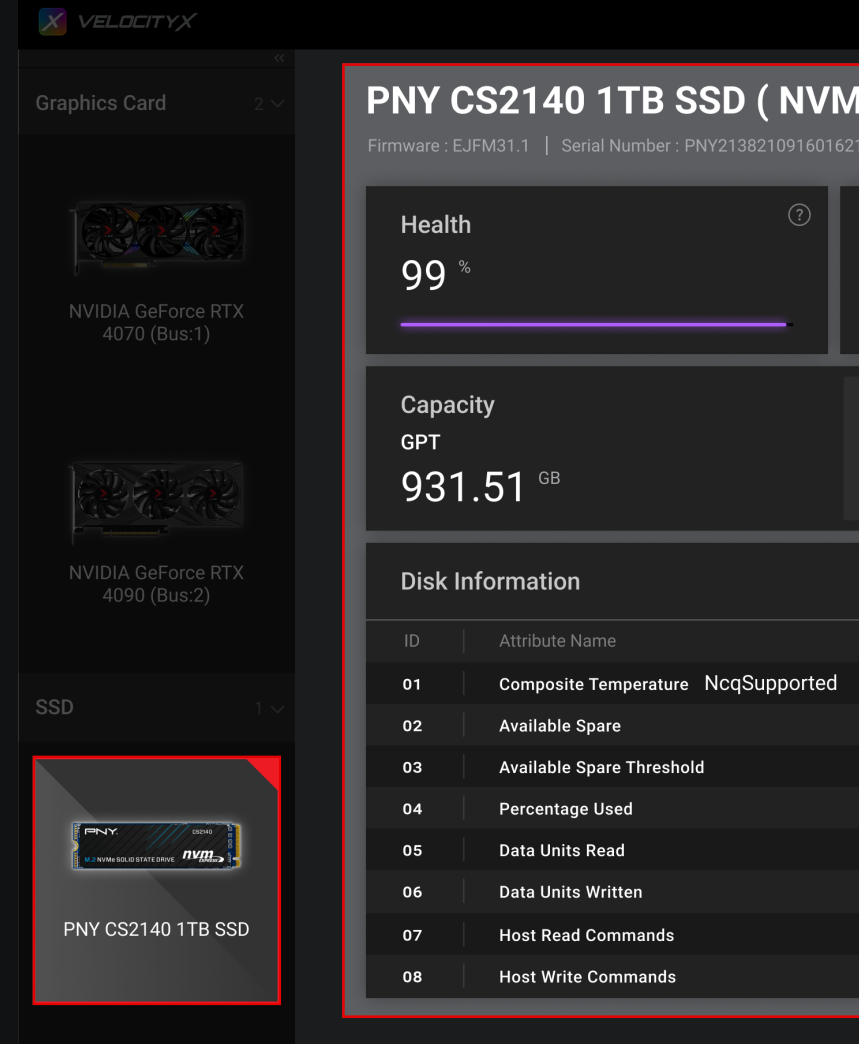

| l <b>e )</b>                                                     |                                              | _                               |                                                  |             |
|------------------------------------------------------------------|----------------------------------------------|---------------------------------|--------------------------------------------------|-------------|
| Temperature<br>42 <sup>°⊂</sup>                                  | ?<br>&'70 ℃                                  | Usage<br>1058<br>Power On Count | 5406<br>Power On Hours                           | 4<br>じ<br>③ |
| 100.00 MB 16.00 ME<br>EFI System Reserved<br>Partition Partition | <b>930.56 GB</b><br>C:NTFS<br>Data Partition |                                 | <b>852.00 MB</b><br>Recovery<br>Partition<br>الا |             |
| Basic                                                            | SMART                                        | Critical Warning                | Feature                                          |             |
|                                                                  | Content                                      |                                 |                                                  |             |
|                                                                  | 42 °C                                        |                                 |                                                  |             |
|                                                                  | 5 %                                          |                                 |                                                  |             |
|                                                                  | 2 %                                          |                                 |                                                  |             |
|                                                                  | 28.8 TB                                      |                                 |                                                  |             |
|                                                                  | 28.8 TB                                      |                                 |                                                  |             |
|                                                                  | 1144511635                                   |                                 |                                                  |             |
|                                                                  |                                              |                                 |                                                  |             |

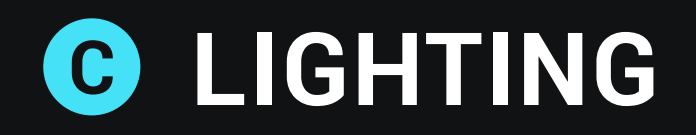

#### 1- Mode

Selecting a lighting effect within "MODE" will open up specific settings for that effect, including options for speed, direction, brightness, and more.

#### 2- Color

Selecting "COLOR", adjust the brightness or directly input the color value. For the "Static" lighting effect, customize the lighting color by combining the color wheel with the lamp bead positions.

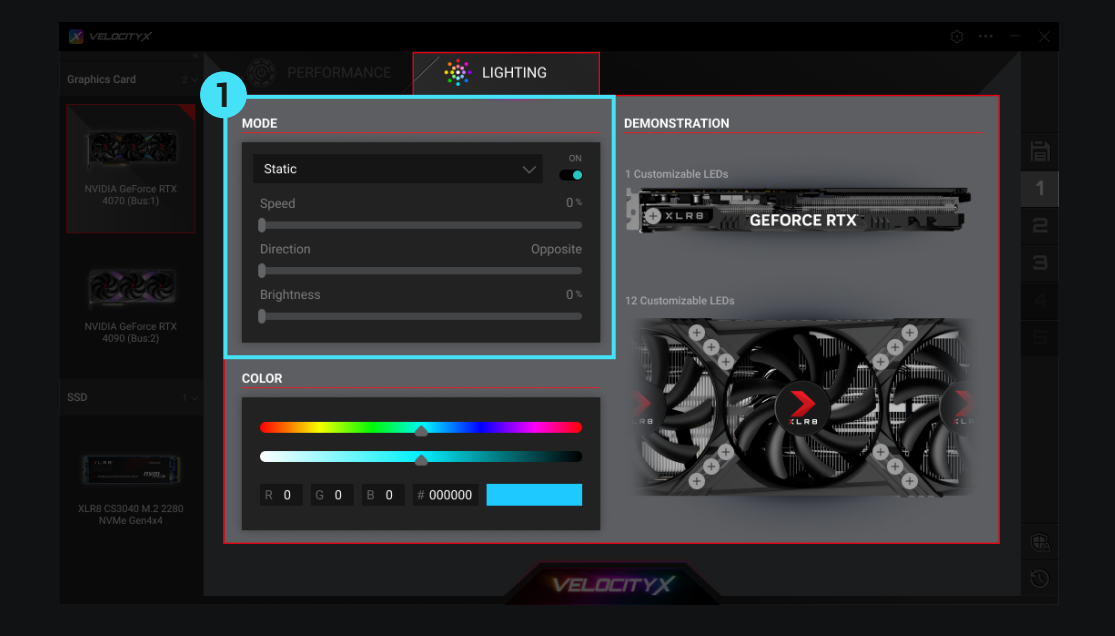

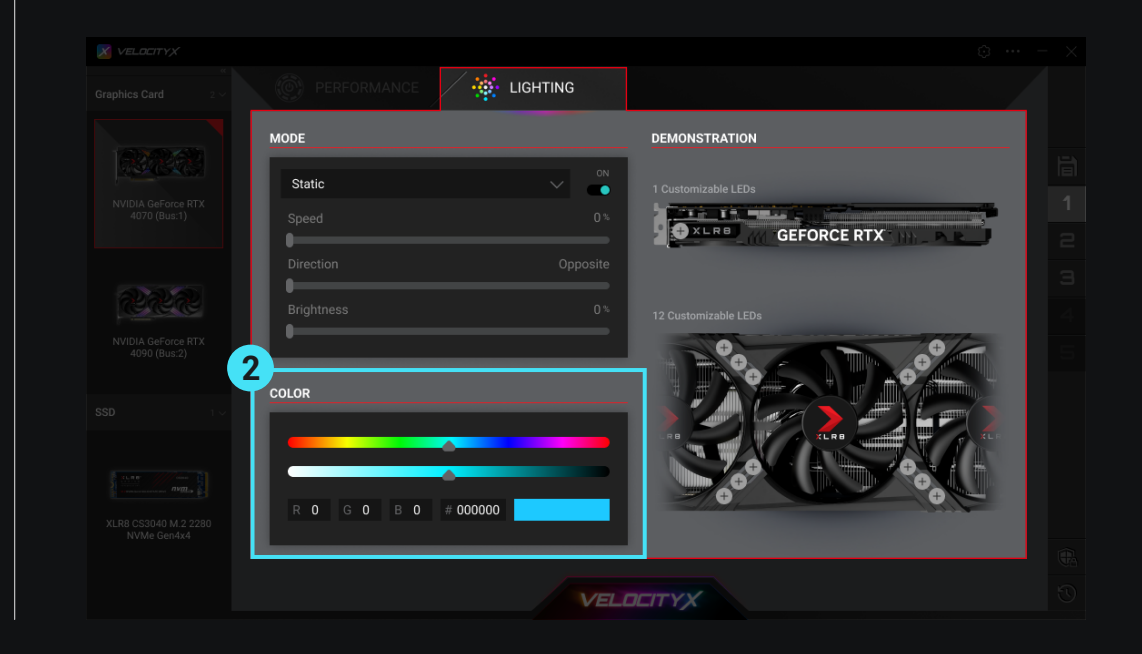

Refer to the compatible device table for lighting effect support : <u>VelocityX-Support-Martix.pdf</u>

#### **3- Demonstration**

When lighting effect is selected, the corresponding lighting effect is previewed in this section. The 50 series graphics cards support real-time lighting control for an intuitive experience.

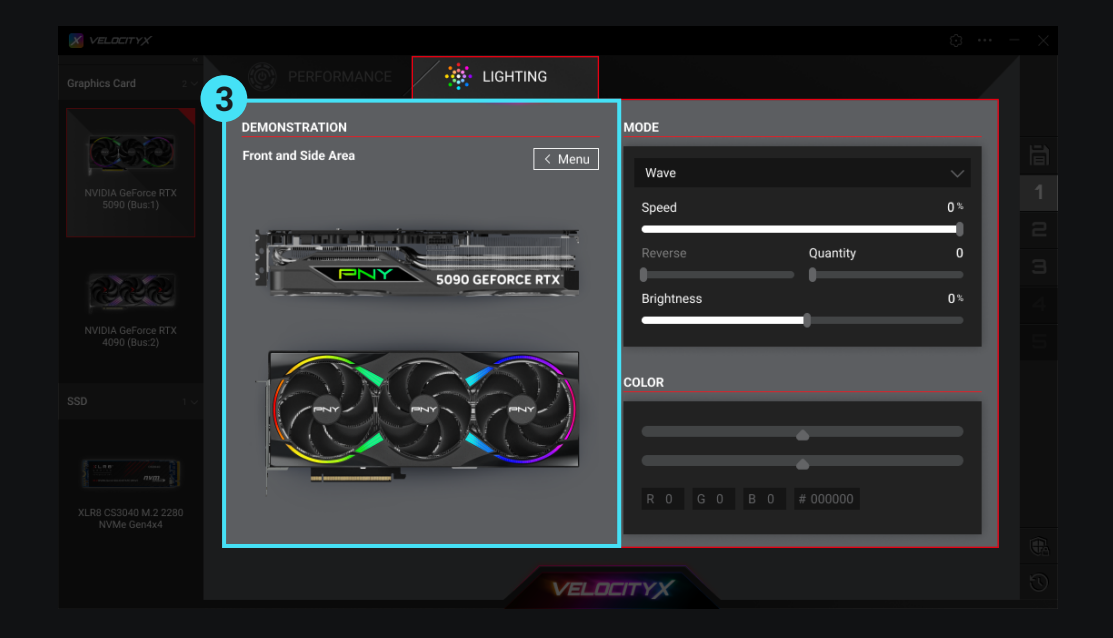

#### **4- Dynamic Lighting**

Some PNY products are compatible with Windows Dynamic Lighting. When this feature is enabled, VelocityX will hand over control of the Lighting feature to Windows to ensure synchronized settings across different brand devices.

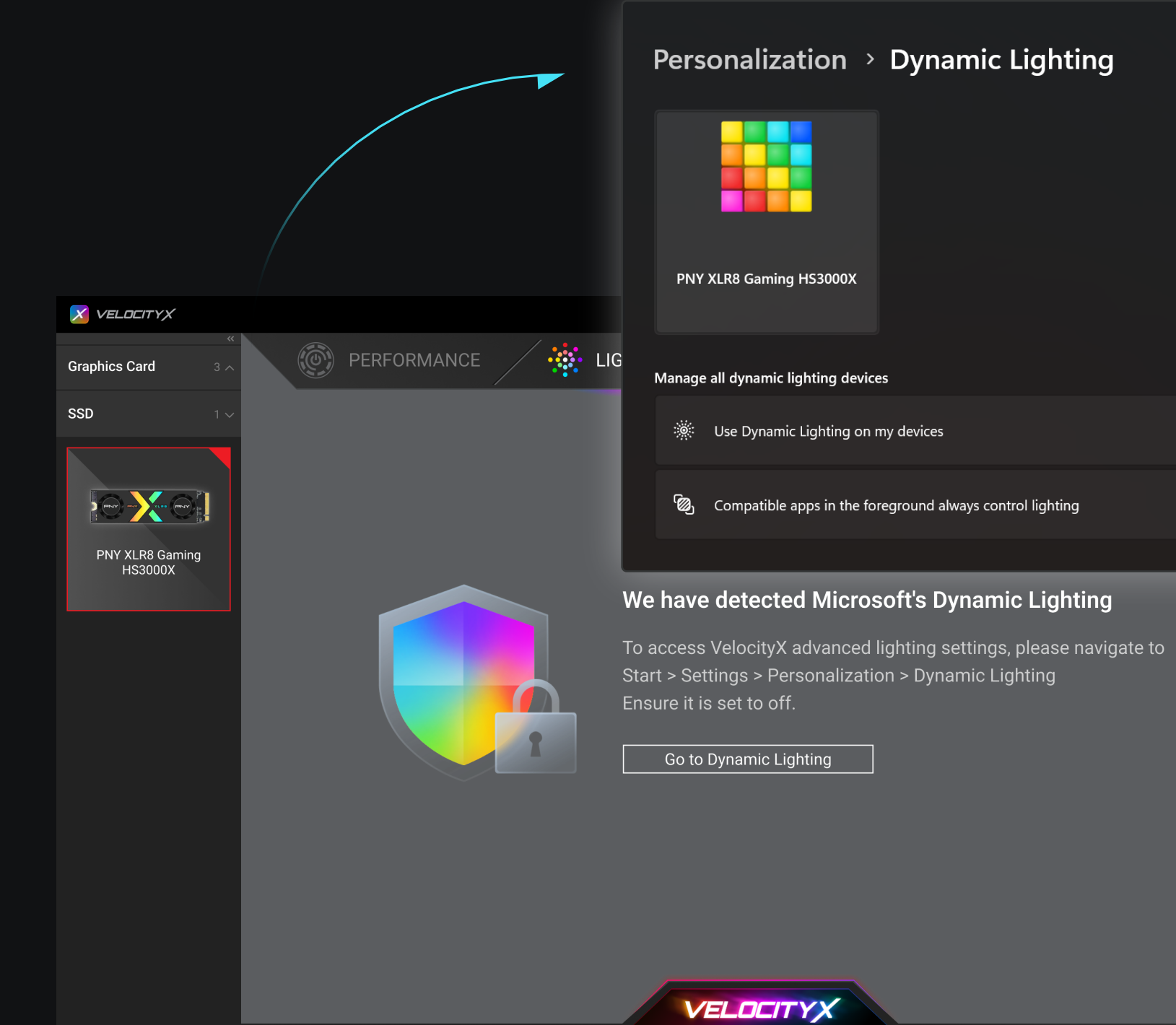

# On 💽 Off •

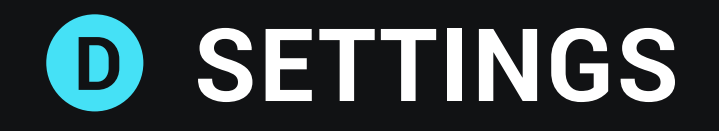

Click "Settings" in the upper right corner and you can find :

#### 1- Language

- 2- Start with Windows
- **3- Start Minimized**

#### 4- Theme

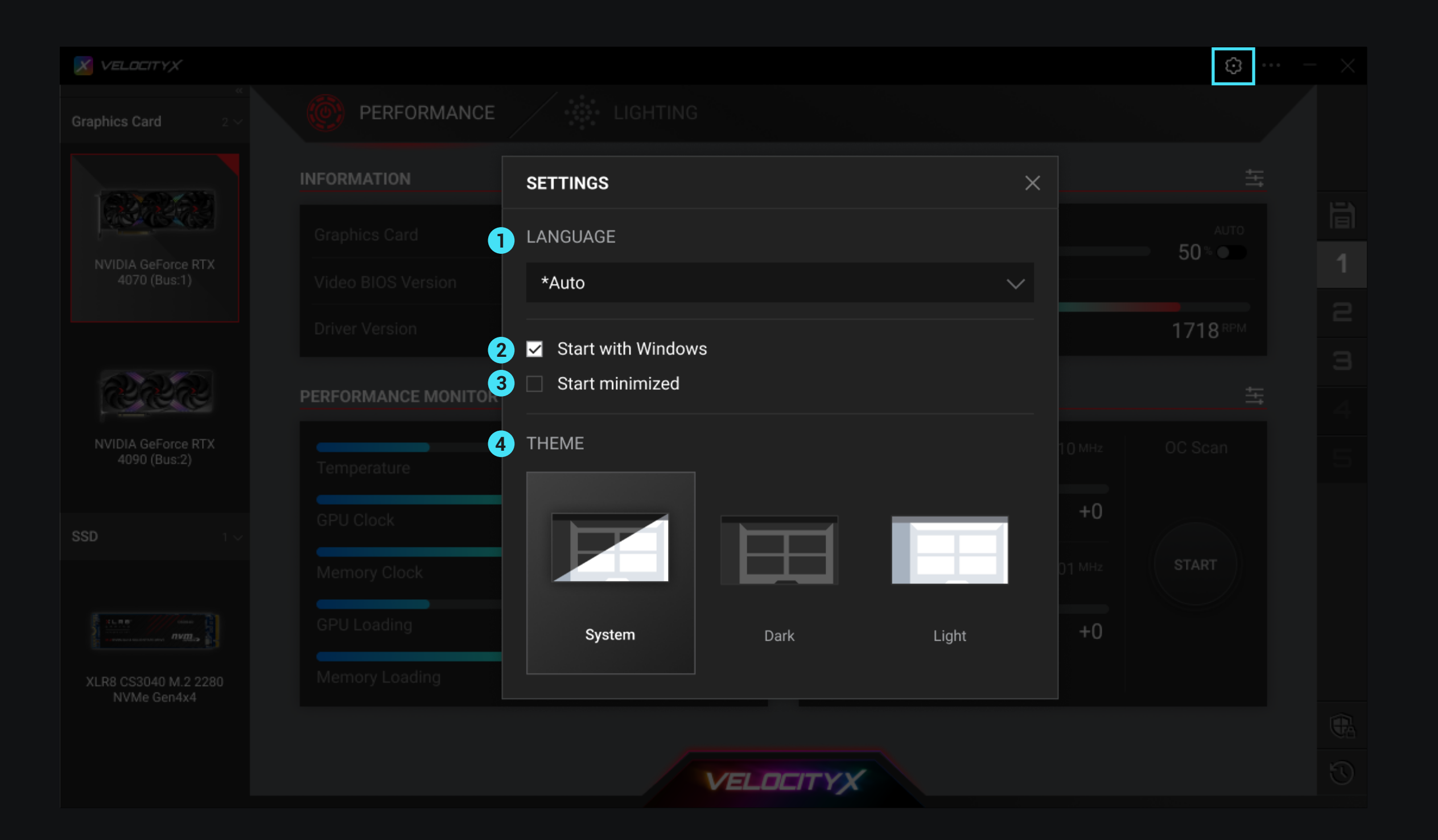

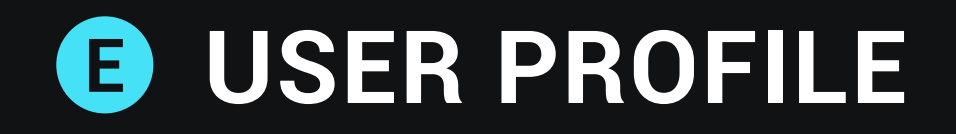

#### 1- Save Custom Changes

Click the "Save" icon to open the window.

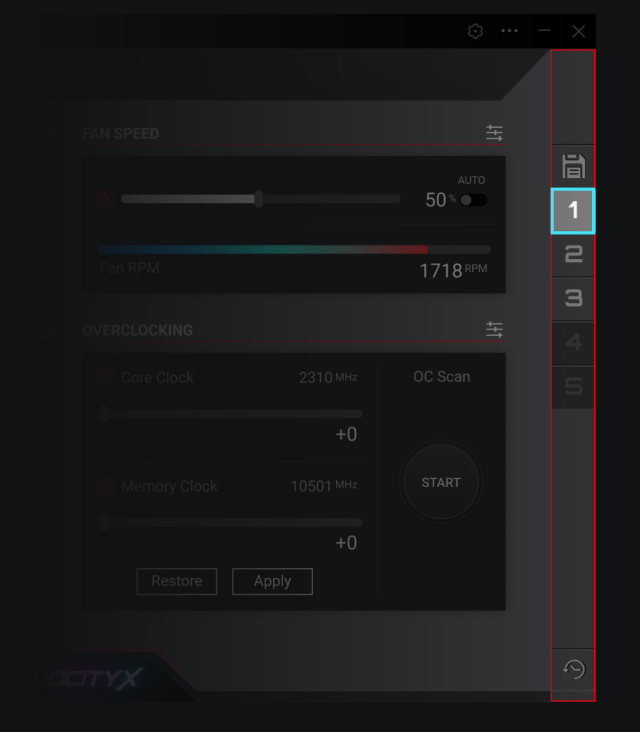

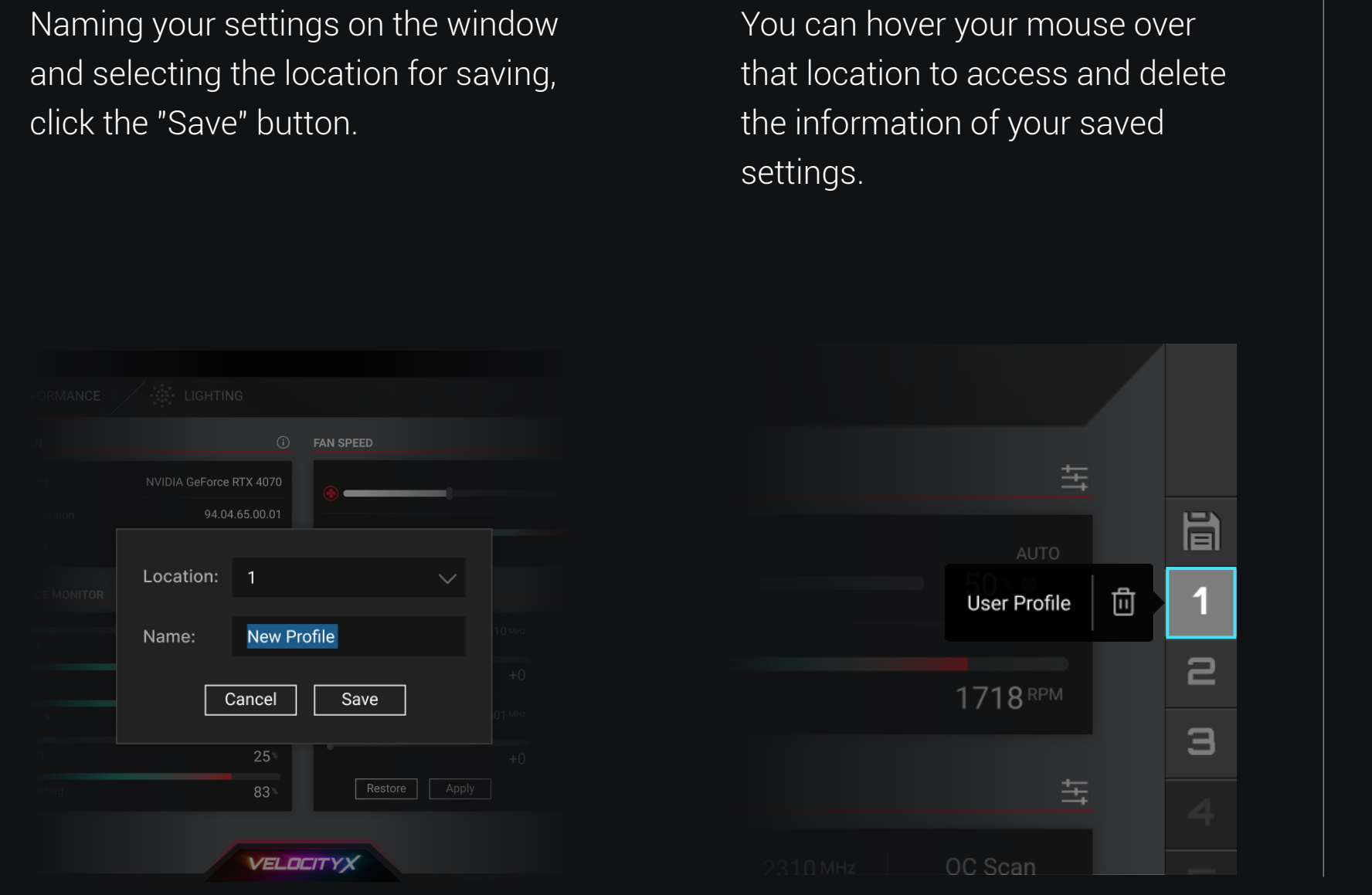

#### 2- Restore to Default Settings

Click the "Restore" icon to revert the current state to the default settings.

|  |       | AUTO     |   |
|--|-------|----------|---|
|  |       | 50 % 🜑   | 1 |
|  |       | 1710 PDM | 2 |
|  |       | 1718     | з |
|  |       |          |   |
|  |       |          |   |
|  |       |          |   |
|  |       |          |   |
|  |       |          |   |
|  |       |          |   |
|  | +0    |          |   |
|  | Apply |          |   |
|  |       |          |   |
|  |       |          | 9 |
|  |       |          |   |